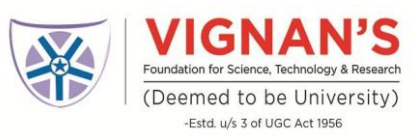

Steps to download and Appear for the test using Your Mobile App/Tabs (No apple devices)

### **Basic Requirements & Instructions**

- Install updated/latest version of Google Chrome Browser
- Proper Functioning Front Camera
- **Uninstall True Caller Mobile App** for the Duration of the test
- Mobile App is only available for **Android** users on Google Play Store

### How to Download the Mobile App

**Step 1**: Download the app "SECURE ASSESSMENT" from google play store. Please find below direct link to download the app-

https://play.google.com/store/apps/details?id=com.cocubes.assessment Step 2: Open the app and Click on "Give Permissions" after reading the message

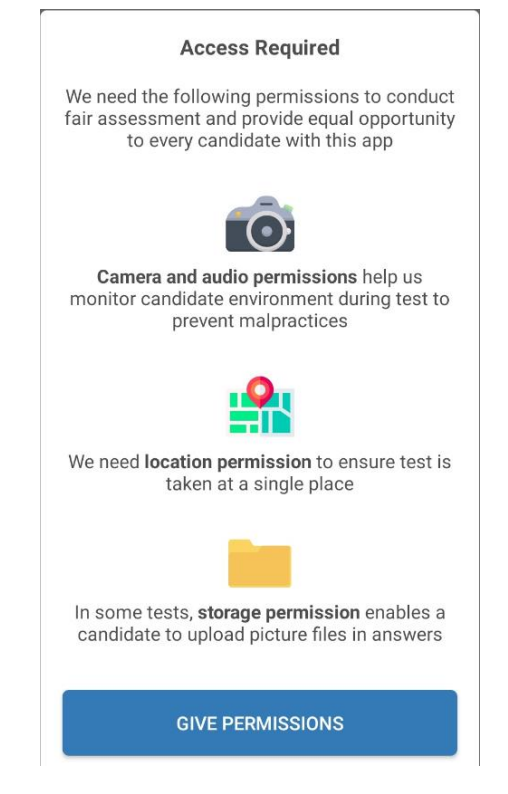

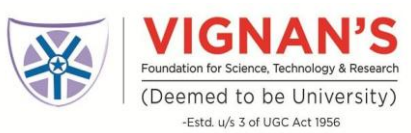

Step 3: Allow the CoCubes Assessment the permission to access the following.

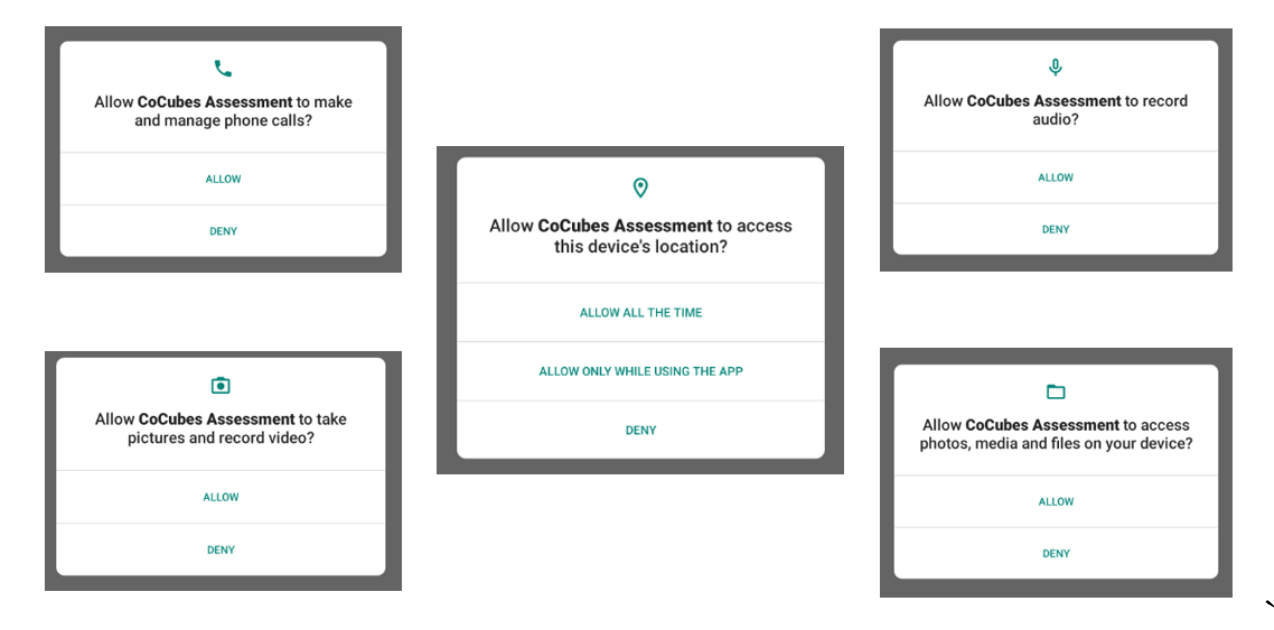

Step 4: Enter vignanuniversity (all small letters, single word) and click on Continue

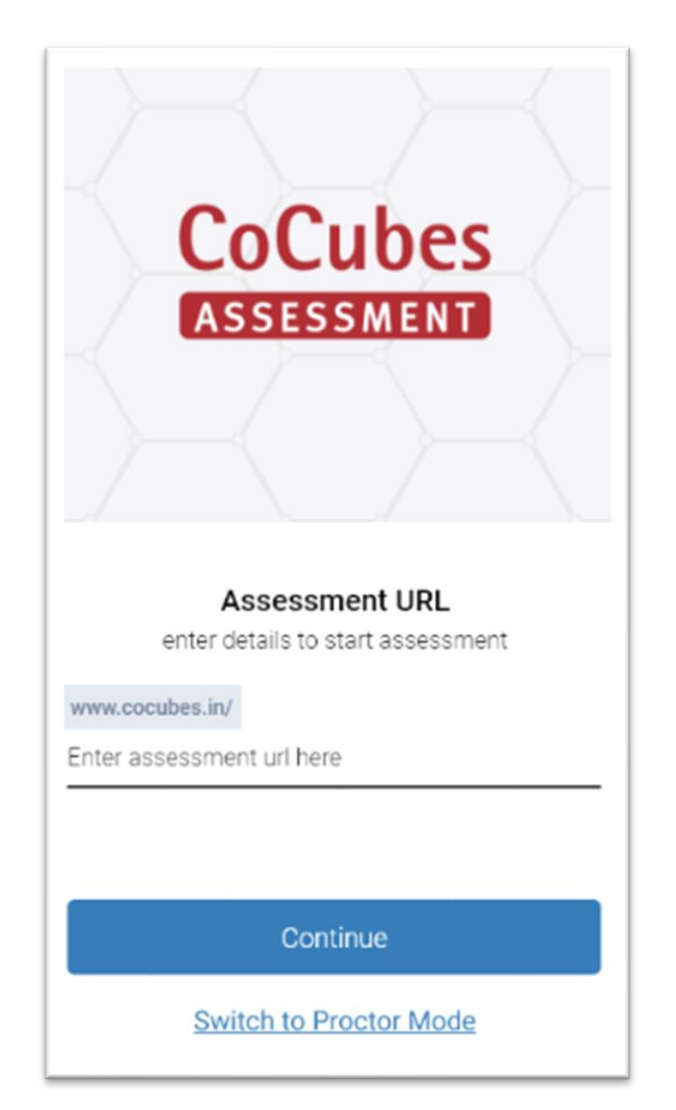

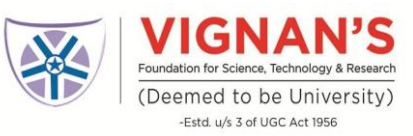

## **Step 5 –** In the next Page, enter the following details

| Login                                              |                                                                                                    |
|----------------------------------------------------|----------------------------------------------------------------------------------------------------|
| Name                                               | As per university records                                                                                                    |
| Roll No.                                           | Your roll number                                                                                                    |
| Password                                           | Your password                                                                                                    |
| Passkey                                            | Assessment passkey                                                                                                    |
| ☐ You will be n<br>you are caught<br>be logged out | nonitored for the entire duration of the test, If<br>practicing any means of malpractice, you will<br>of the assessment by the invigilator. |

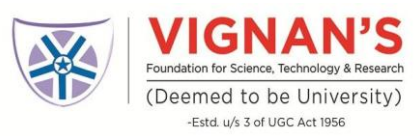

### After you go to the Next Page

# A pop up will open and give your consent for the use of Webcam by clicking on "Accept" button

| D Imp                                                | ort                                                                                                    |                                |
|------------------------------------------------------|----------------------------------------------------------------------------------------------------|--------------------------------|
| The l     Plea                                       |                                                                                                    |                                |
| <ul> <li>Pleas</li> <li>Any of</li> </ul>            |                                                                                                    |                                |
| • In ca                                              | Webcam and Audio Proctored Assessment                                                                                                    |                                |
| <ul> <li>If yo autor</li> <li>If yo shall</li> </ul> | In the same for the assessment process and use the same for the processing and analytics.                                                                                                    | nswers will b<br>ecessary step |
| • Do n                                               | • I am giving this consent in my own free will, and not under duress or in any form of threat                                                                                                    |                                |
| ll the bes<br>eam CoC                                | <ul> <li>The images and sound containing the subject in this consent shall be held by the organization in accordance and compliance with the GDPR guidelines (the General Data Protection Regulation)</li> <li>My information herein, as well as the images and sound to be shared to the recipient shall not be disclosed to any other party</li> </ul> |                                |
| Start M                                              | without my consent I hereby allow the use of images and sound shall belong to the organization for their own disposition I hereby area to wake my debts to any claims to whatever the organization may use of the image and sound                                                                                                    |                                |

Please ensure your front camera and Microphone are in proper working condition

To Check the working functionality of your **Webcam and Microphone**, use the following links

https://webcamtests.com/ (To test your webcam/camera)

https://www.onlinemictest.com/ (To test your microphone)

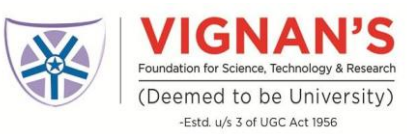

# The platform will check your system specifications. Read the instructions carefully and click on "Start Now" button to proceed.

|                             | CoCubes<br>An Aon Platform                                                                                                    |                                                                                                    | Welcome Candidate                                                                                              |
|-----------------------------|----------------------------------------------------------------------------------------------------|----------------------------------------------------------------------------------------------------|----------------------------------------------------------------------------------------------------|
|                             | Important Instru                                                                                                    | ctions & Guidelines                                                                                                    |                                                                                                    |
|                             | INSTRUCTIONS for Online<br>The test contains Mutti-<br>Multiple Choice Questi-<br>Please do not press be<br>Any candidate found o<br>During the test, user<br>cancelled. | 1 Test<br>ple Chaice Questions (MCQs)<br>ons (MCQs) has four options. One of these four options is co-<br>clapace or refresh button anytime during the test.<br>opying would be asked to leave,<br>should not switch and move out of the examination windo | nect.<br>w. Any such instances will amount to cheating and candidate's exam may b                              |
|                             | Start Now                                                                                                    |                                                                                                    |                                                                                                    |
| Click here to               | You are good                                                                                                    | to go.                                                                                                    | Quick Links<br>Internet Explorer 9+                                                                            |
| Click here to<br>start test | You are good                                                                                                    | to go.<br>Mac OS                                                                                                    | Quick Links<br>Internet Explorer 9+<br>Prefox 30+<br>Google Orvorne 32+                                        |
| Click here to<br>start test | You are good<br>Operating System :<br>Browser Version :                                                                                                    | to go.<br>Mec OS<br>Seferi 13.1                                                                                                    | Quick Links<br>Internet Explorer 9+<br>Prefox 30+<br>Google Chrome 32+<br>Opera 20+                            |
| Click here to start test    | Vou are good<br>Operating System :<br>Browser Version :<br>JewaScript :                                                                                                  | to go.<br>Mac OS<br>Safari 13.1<br>Enabled                                                                                                    | Quick Links<br>Internet Explorer 9+<br>Prefix 30+<br>Google Onrome 32+<br>Opera 30+<br>Adobe Plash Player 11+  |
| Click here to start test    | Vou are good<br>Operating System :<br>Browser Version :<br>JavaBoript :<br>Screen State ;                                                                                | to go.<br>Mac OS<br>Safari 13.1<br>Enabled<br>1440px by 900px                                                                                                    | Quick Links<br>Internet Explorer 9+<br>Prefix 30+<br>Google Onrome 32+<br>Opera 30+<br>Adobe Plash Player 11+  |
| Click here to<br>start test | Vou are good<br>Operating System :<br>Browser Version :<br>Javadoript :<br>Screen State :<br>Timer :                                                                     | to go.<br>Mac OS<br>Safari 13.1<br>Enabled<br>1440px by 900px<br>OK                                                                                                    | Quick Links<br>Internet Explorer 9+<br>Prefax 30+<br>Google Onrome 32+<br>Opera 30+<br>Adobe Plash Player 11+  |
| Click here to<br>start test | Vou are good<br>Operating System :<br>Browser Version :<br>Javadoript :<br>Screen State :<br>Timer :<br>Hetp. GET :                                                      | to go.<br>Mac OS<br>Safari 13.1<br>Enabled<br>1440px by 900px<br>OK<br>OK                                                                                                    | Quick Links<br>Internet Explorer 9+<br>Prefax 30+<br>Google Onrome 32+<br>Opera 30+<br>Adobe Plash Player 11+  |
| Click here to<br>start test | Vou are good<br>Operating System :<br>Browser Version :<br>Javadoript :<br>Screen State :<br>Timer :<br>Http: GET :<br>Http: POST :                                      | to go.<br>Mac OS<br>Safari 13.1<br>Enabled<br>1440px by 900px<br>OK<br>OK                                                                                                    | Quick Links<br>Internet Explorer 9+<br>Prefax 30+<br>Google Ontoine 32+<br>Opera 20+<br>Adobe Plash Player 11+ |
| Click here to<br>start test | Vou are good<br>Operating System :<br>Browser Version :<br>Javadoript :<br>Screen State :<br>Timer :<br>Http CGT :<br>Http POST :<br>Viebcam :                           | to go.<br>Mac OS<br>Safari 13.1<br>Enabled<br>1440px by 900px<br>OK<br>OK<br>OK                                                                                                    | Quick Links<br>Internet Explorer 9+<br>Prefax 30+<br>Google Onrome 32+<br>Opera 20+<br>Adobe Plash Player 11+  |

### If the pop-up appears, Click on "Allow"

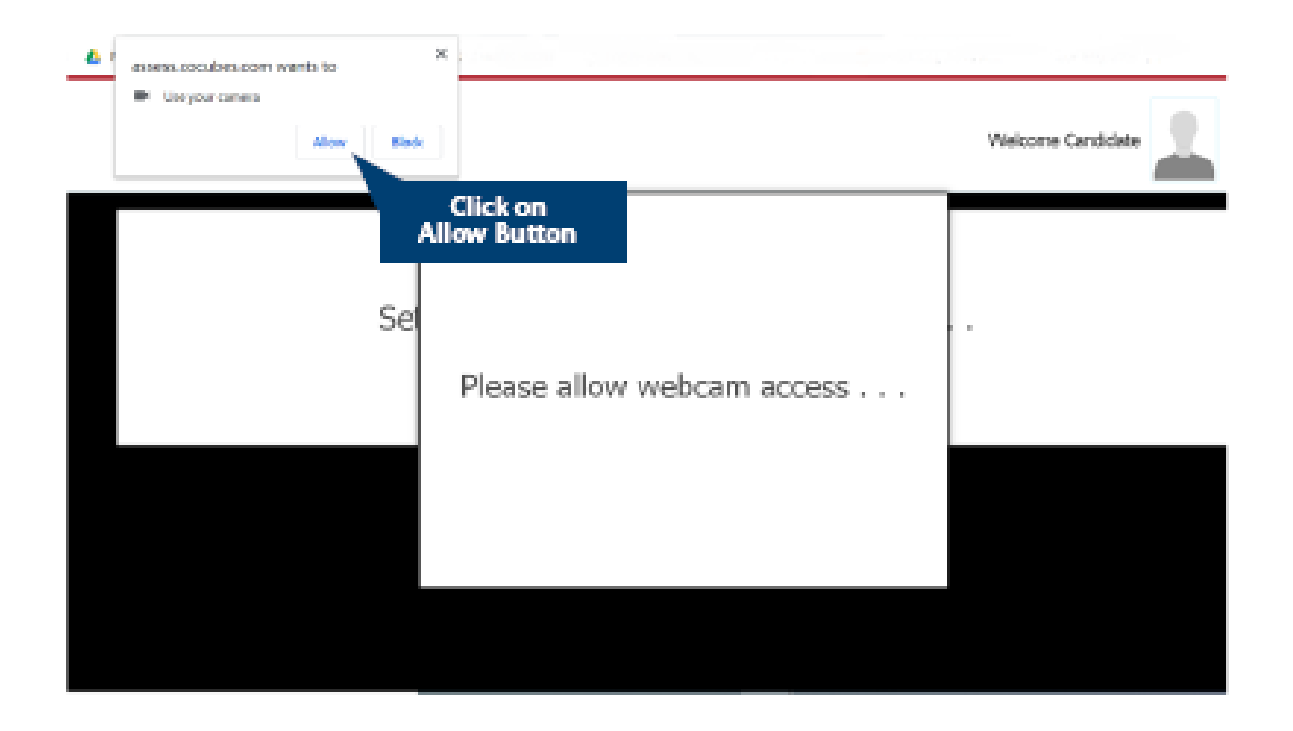

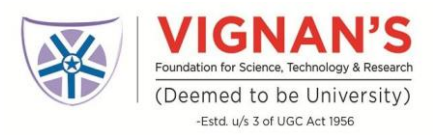

Sit in front of your Camera and your photo will be auto captured after 5 seconds timer. In case photo is not captured properly, you can re-click photo by clicking the button "Click Again" as shown below.

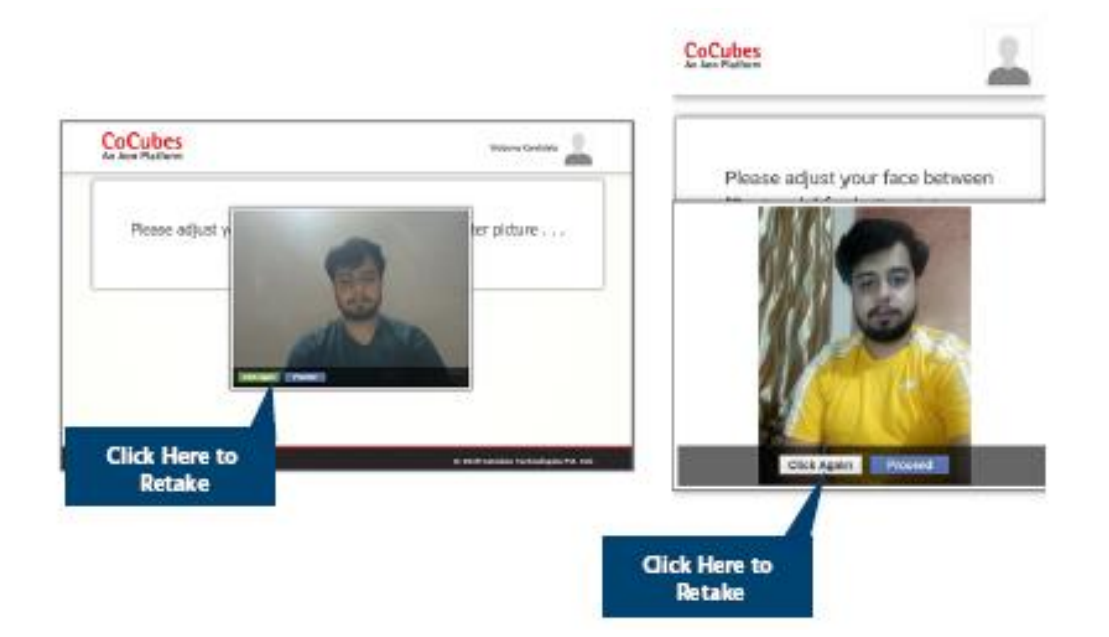

If your face is not clear in the clicked image, it will give an error "Face not detected" and you have click again.

Once your photo is captured properly, click on "Start test" button.

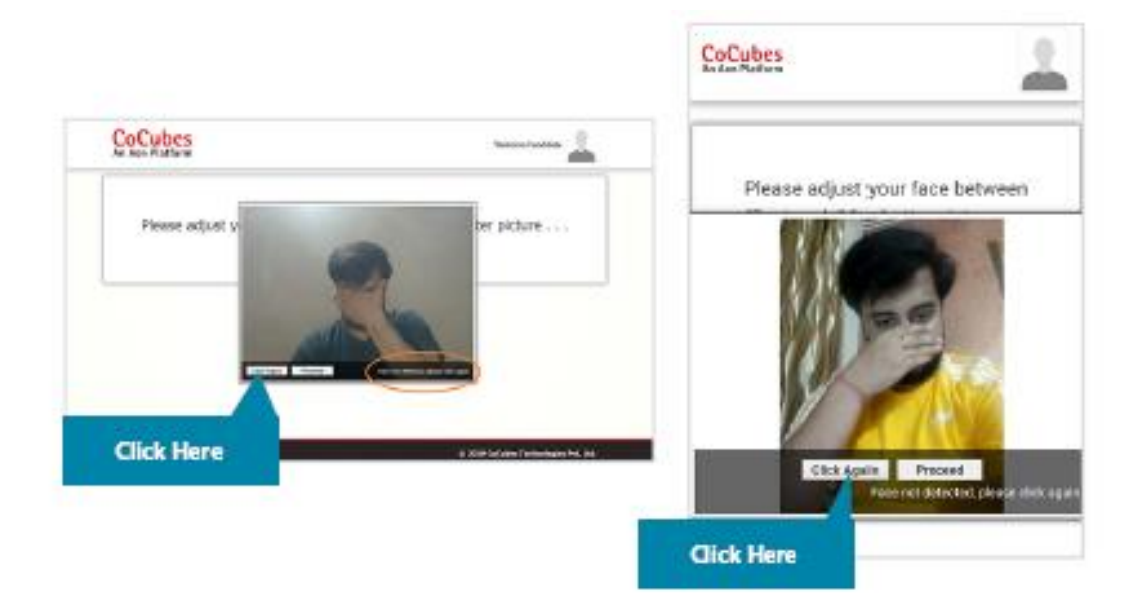

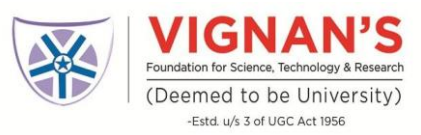

### Students appearing for online exam must adhere to the following instructions.

Do not look sideways during the exam. Non-adherence of the same will lead to cancellation of the exam after multiple warnings.

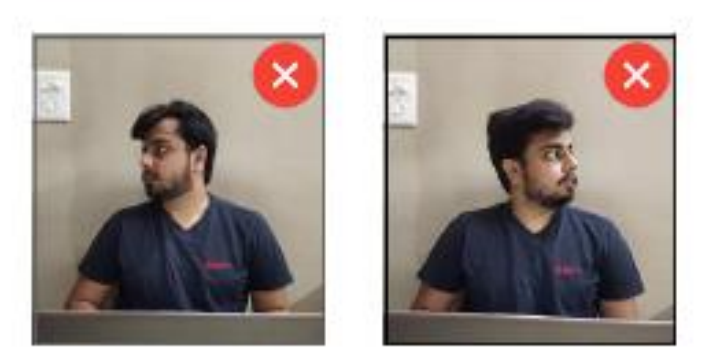

For the entire duration of the exam, please remain seated in front of your webcam. In case you found leaving your seat during the exam, your exam will be cancelled.

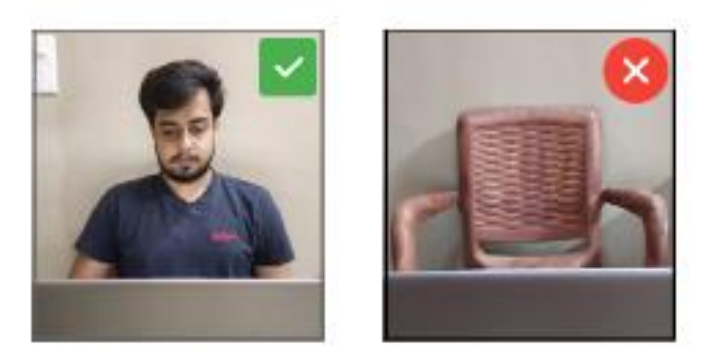

Do not try to cover your camera or unplug the external camera from the system.

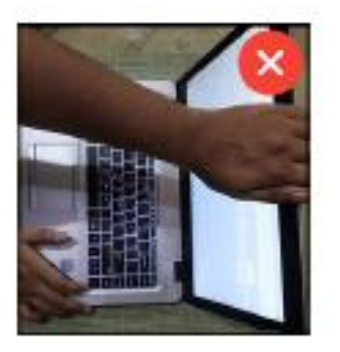

Do not try to navigate away from the exam screen. Doing so will automatically terminate your exam.

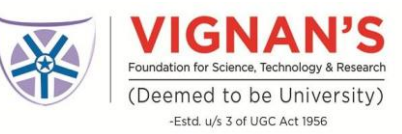

No other person is allowed to enter the room while you are taking the proctored exam.

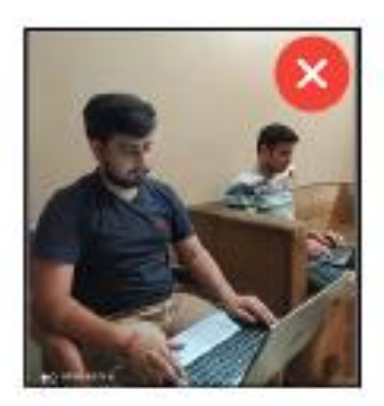

The lighting in the room must be bright enough to be considered "daylight" quality. Overhead lighting is preferred. If overhead lighting is not available, the source of light must not be behind you.

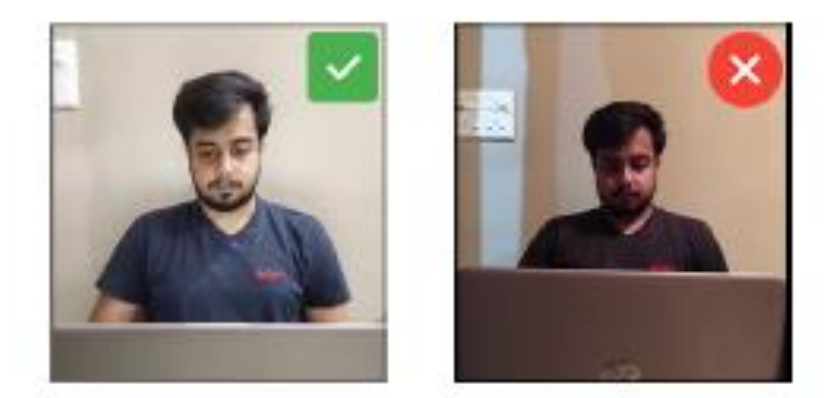

The room must be as quiet as possible. Sounds such as music or television are not permitted.

The following items must not be on your desk or used during your proctored exam such as books, electronic gadgets, notebooks, eatables etc.

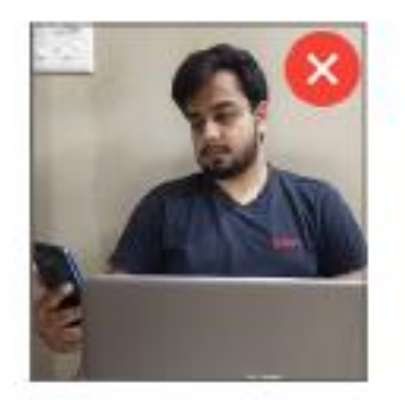

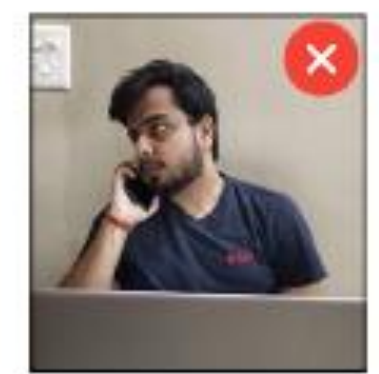

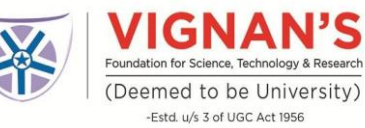

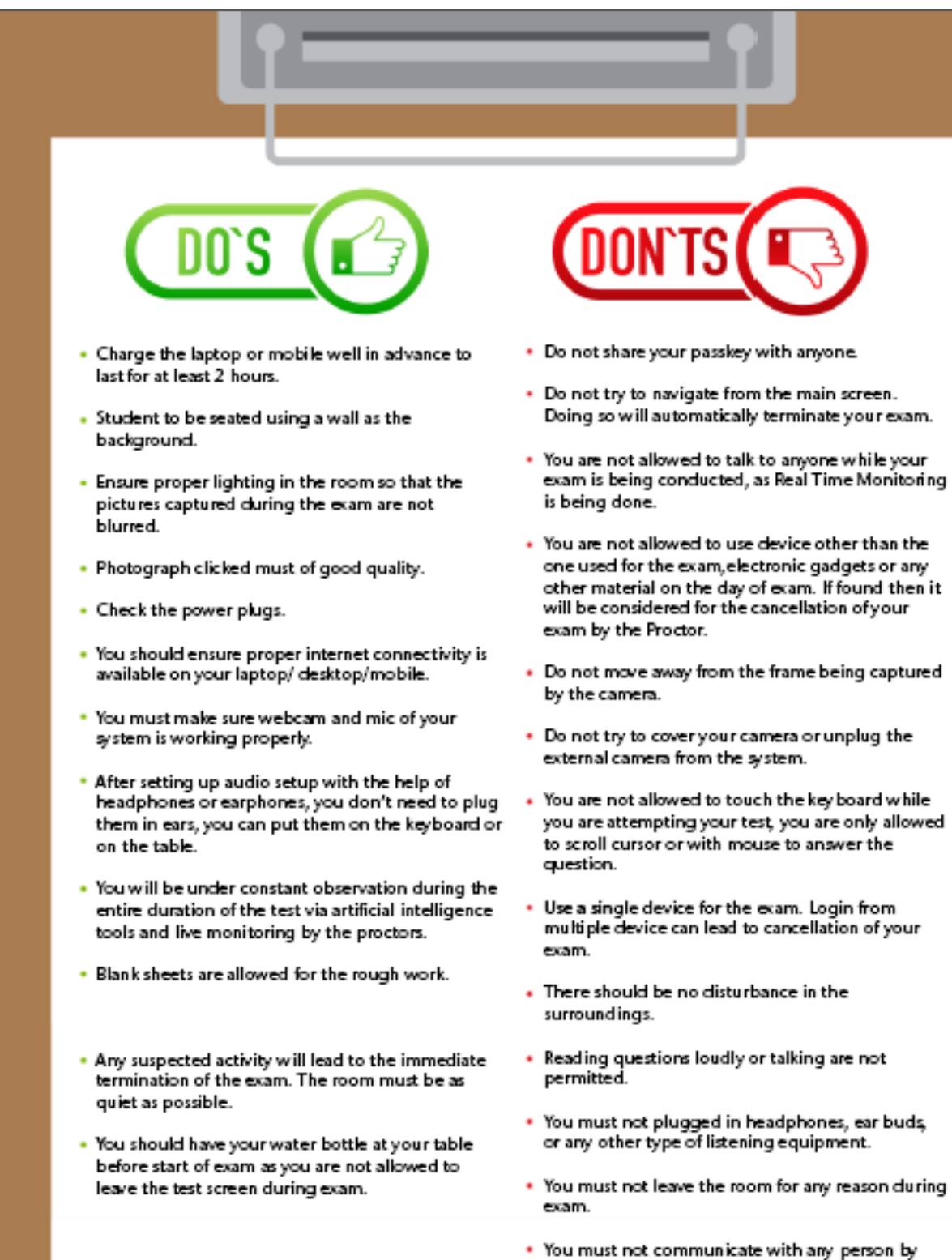

 Sounds such as music or television are not permitted.

any means during the exam.

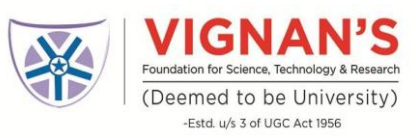

### **Other Very Important Instructions**

- **Google Chrome** Should be Downloaded (*Be Sure to Update to the latest Version*)
- Allow Google Chrome to Give camera and Audio Access to CoCubes.com
- Webcam not connected: Please ensure you have proper functioning Camera
- Before every assessment, please be sure to clear Cache in CoCubes Mobile App
  - Go to your phone settings
  - Navigate to "Apps" Option (In some mobile it could be Apps & Permissions)
  - Under "Manage Apps", open CoCubes Secure Assessments app
  - o Click on Clear Cache

### The application will not work

- If the Audio and Video of the mobile are not compatible
- If the Google Chrome Browser is not Downloaded/Outdated version